# **Registration & Selection**

Program, Courses, Grades, Lessons www.pathwayonline.academy

### www.pathwayonline.academy [click on Register now]

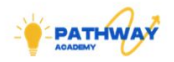

Home About Blog

Blog Contact

#### Welcome to Pathway Online Academy

We are thrilled to welcome you to Guyana's premier Alintegrated online afterschool program, designed to deliver "a school in your child's pocket," anytime, any region, any student. Get your child registered today!

Register Now

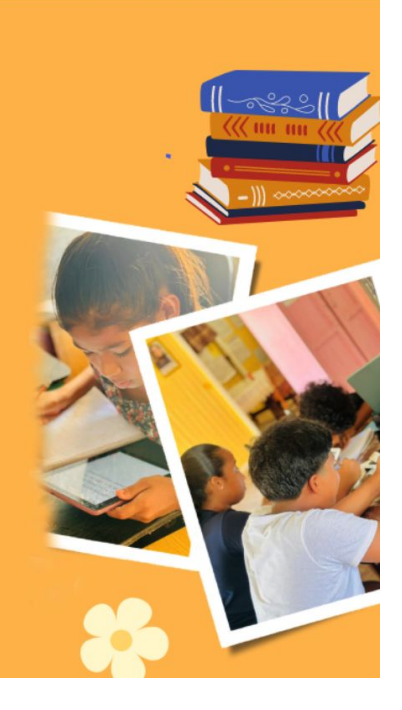

### Complete 1st Registration Form

### Pathway Online ademy

something new today!

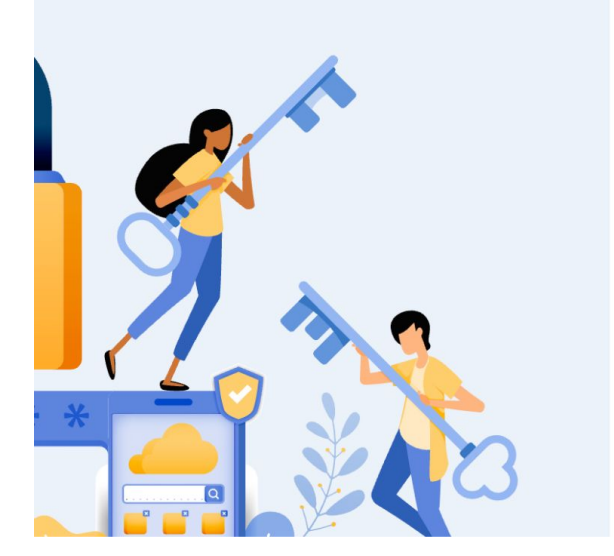

### Sign up for your account!

| First Name *    | Last Name *        |
|-----------------|--------------------|
| First Name      | Last Name          |
| Gender *        |                    |
| 🗰 Select        | ~                  |
| Email address * |                    |
| 🖂 E-mail        |                    |
| Phone number *  |                    |
| +592 XXXXXXX    |                    |
| Password *      | Confirm Password * |
|                 | 0                  |

Verify Phone Number (Lookout for code on your phone)

# Verify Your Phone Number

OTP Code \*

216092

Time remaining: 01:41

Verify

Back to Registration

# After Registration 1, Log back in

Congradulation, your account has successfully created.

### Login into the LMS

User Name \*

paulpierce@gmail.com

Password \*

**....** 

Remember me

Forgot password?

Login

### Welcome

### Welcome, Paul!

One more step to start the journey!

Complete your registration  $\rightarrow$ 

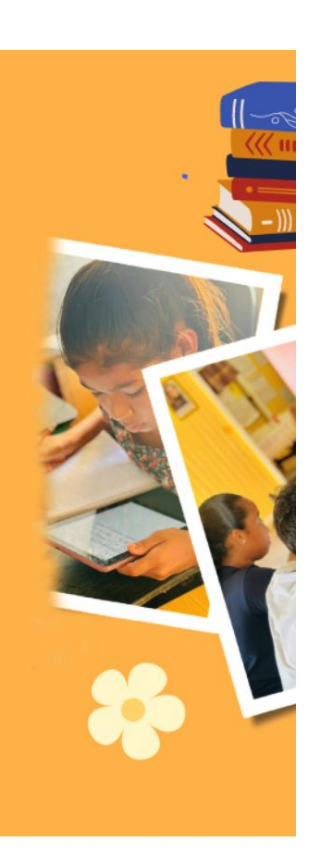

### **Complete Registration 2**

#### Fill the following form and complete your registration

Before you proceed with the form please read below topics:

- · Please ask for someone's help in completing this form
- Application fee is \$amount
- Fees are non-refundable
- Field required with \* are required to complete the form

#### **Personal information**

| Date of birth   | Day           | ~ | Month | ~ | Year | ~  |
|-----------------|---------------|---|-------|---|------|----|
| Your address *  |               |   |       |   |      |    |
|                 |               |   |       |   |      | 1. |
| Select region * | Select region |   |       |   |      | ~  |
| Village *       |               |   |       |   |      |    |

50%

# Registration 2 (Upload ID Card and Submit)

#### Education

Name of last school attended \*

What was your child's percent average last term? \*

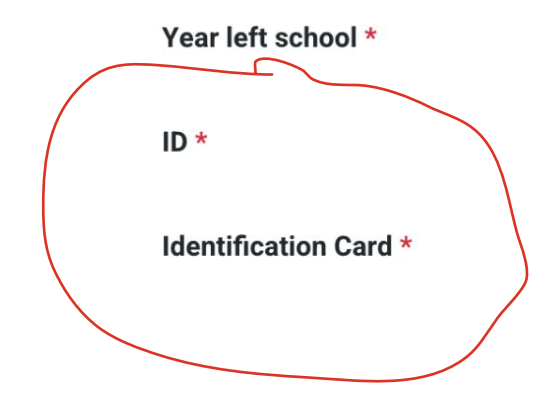

| North Georgetov | wn Secondary |
|-----------------|--------------|
|                 |              |
| 60              |              |
|                 |              |
| 2022            |              |
|                 |              |
|                 |              |
|                 |              |
| Choose File     | lessons.jpeg |

### Click on [Go to dashboard]

#### BO Dashboard

☐ My Learnings

#### 🔄 Calendar

E Payments

#### ⊠ Messages

#### ⊘ Course Certificates

### Completed...

Congradulation, You completed your registration successfully.

Go to dashboard  $\rightarrow$ 

# Brief Walk Through (tutorial) of the Dashboard

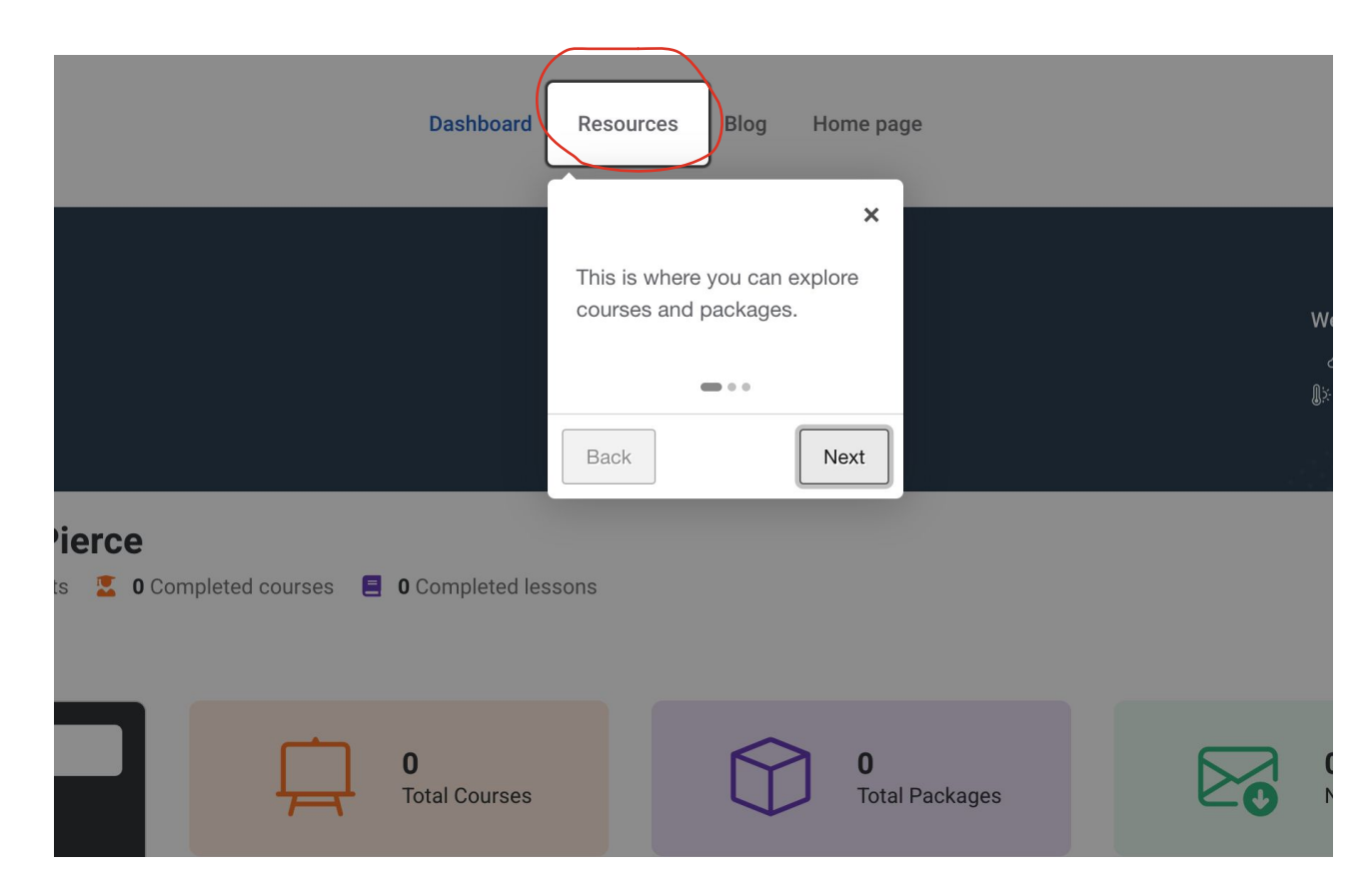

# Click on [Explore Courses]

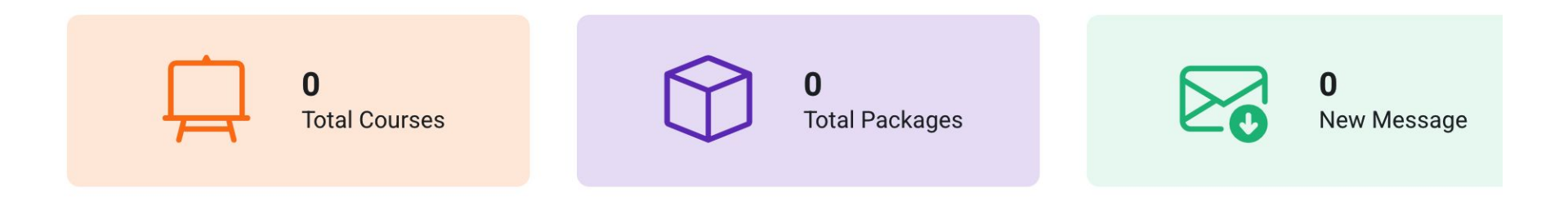

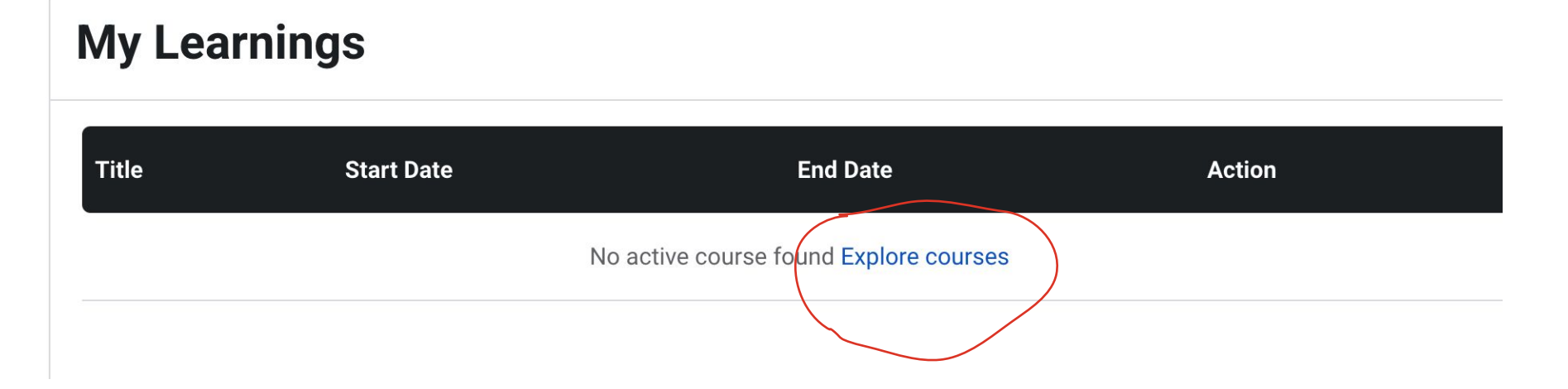

### Select The [one] Course for Your Child

### **Available Learning Resources**

Home • Resources

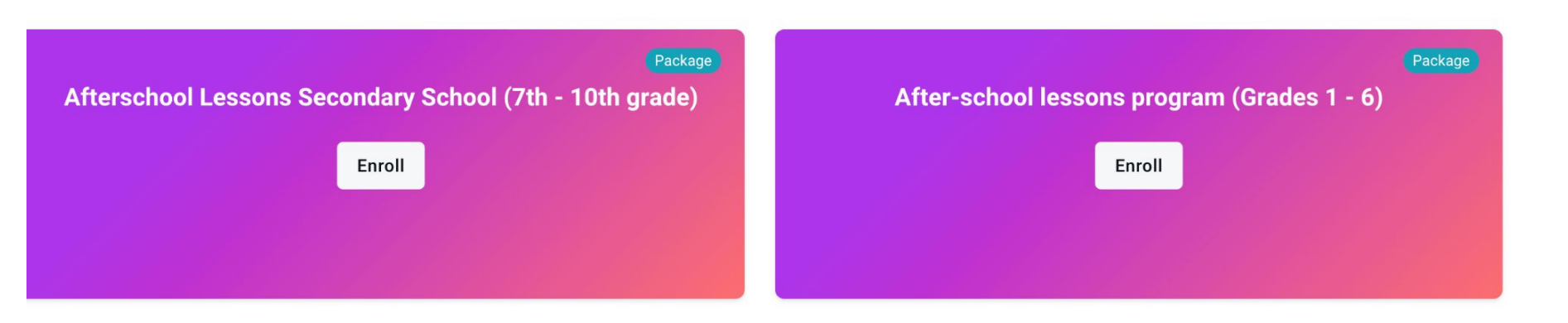

### Add Course to Basket

# ogram (Grades 1 - 6)

dents in the 1st through 6th grades. The program bridges the gap falling...

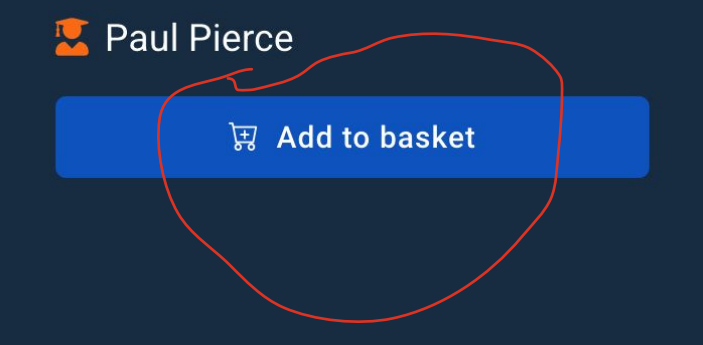

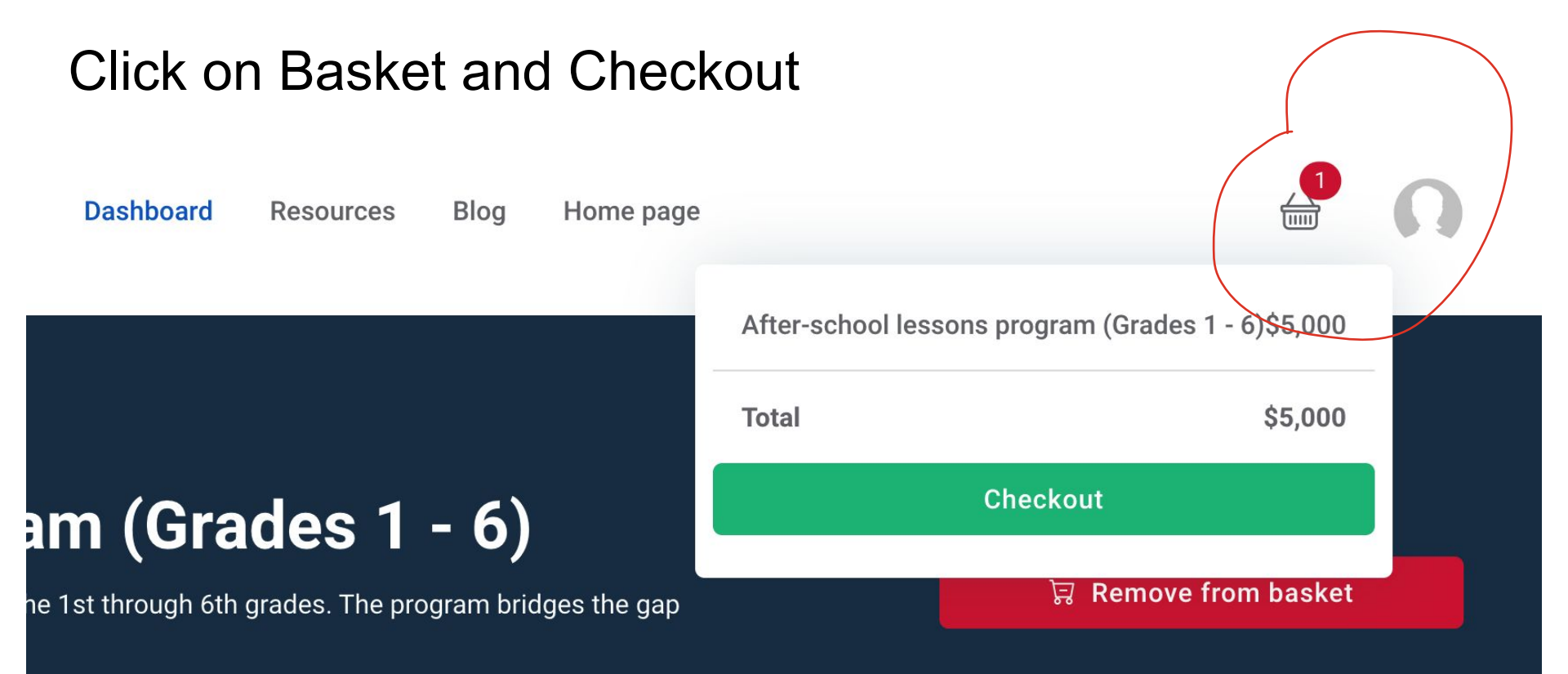

### Now Upload MMG Receipt, Complete Form & Submit

| Ite      | em                                          | Price per<br>Month | Months of<br>Subscription |   |
|----------|---------------------------------------------|--------------------|---------------------------|---|
| A<br>- ( | fter-school lessons program (Grades 1<br>δ) | \$5000.00          | 1                         | ~ |
|          | Total: \$5000.00                            |                    |                           |   |
| Re       | ceipt/MMG #*                                |                    |                           |   |
| 1        | <sup>123</sup> Receipt Number               |                    |                           |   |
| Pa       | yment Date *                                |                    |                           |   |
| ſ        | mm/dd/vvvv                                  |                    |                           |   |

### Now we are Going to Select Grade

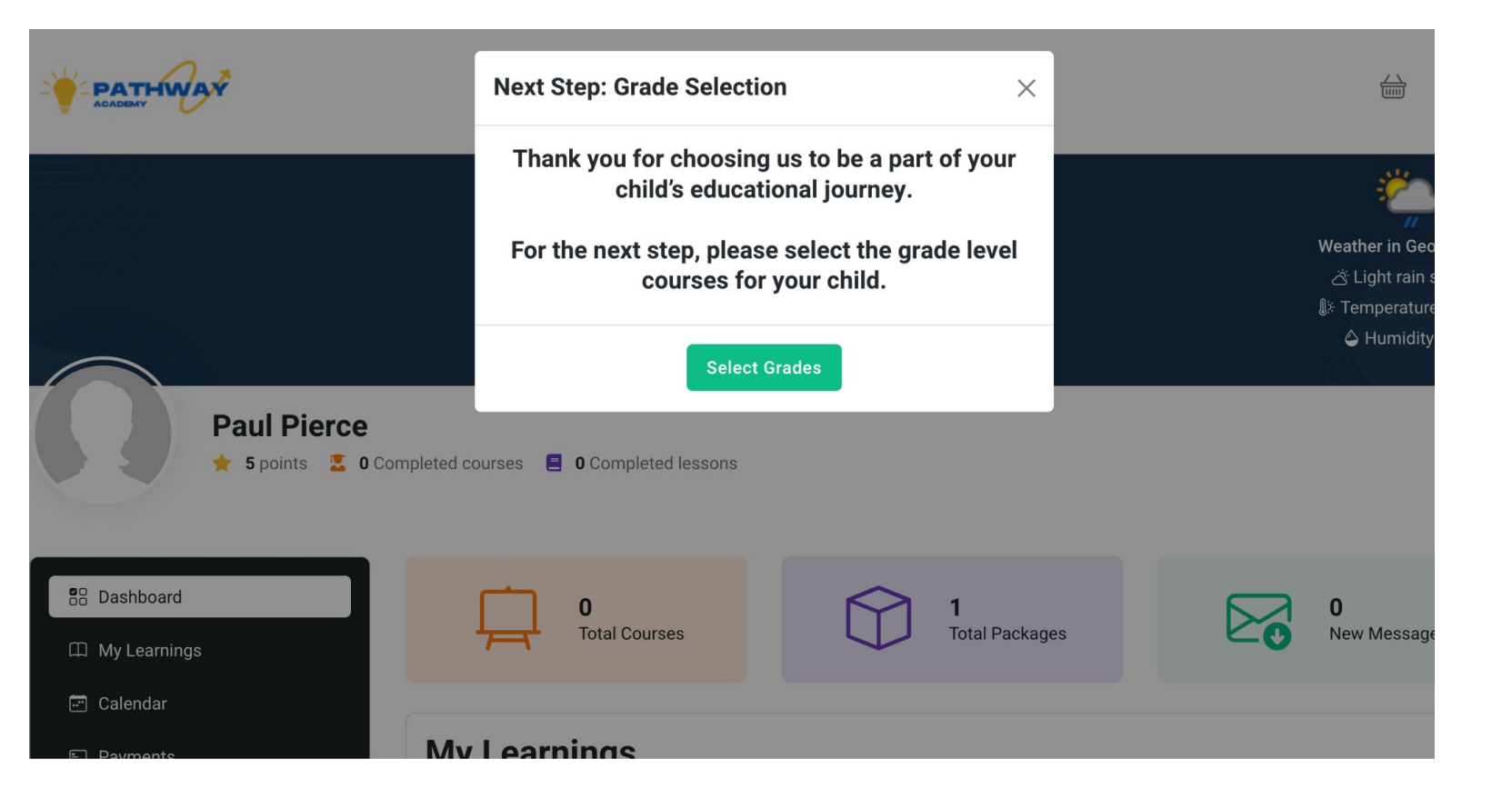

### Select Grades & Submit

| PATHWAY |                              | Dashboard | Resources | Blog | Home page |
|---------|------------------------------|-----------|-----------|------|-----------|
|         | Select Grades for Each       | Course    |           |      |           |
|         | Math                         |           |           |      |           |
|         | 4 - 4th Grade Math           |           |           |      |           |
|         | English                      |           |           |      |           |
|         | 4 - 4th Grade English        |           |           |      |           |
|         | Science                      |           |           |      |           |
|         | 4 - 4th Grade Science        |           |           |      |           |
|         | Social Studies               |           |           |      |           |
|         | 4 - 4th Grade Social Studies |           |           |      |           |
|         | Submit Grades                |           |           |      |           |

### **IMPORTANT: Students Take Pretests**

### Pretests you need to take

| Title                 | Description                       | Result  | Attempts | Action           |
|-----------------------|-----------------------------------|---------|----------|------------------|
| Math - Primary k-6    | This is a pretest for package k-6 | pending | 1/3      | Take the pretest |
| English - Primary k-6 | This is a pretest for package k-6 | pending | 1/3      | Take the pretest |

## Courses are now Available [Click "Start"]

| PATHWAY<br>NOADBMY              | Dashboard Re                                         | esources Blog Home page |                 |         |
|---------------------------------|------------------------------------------------------|-------------------------|-----------------|---------|
| Payments                        | My Learnings                                         |                         |                 |         |
| lessages<br>Course Certificates | Title                                                | Start Date              | End Date        | Action  |
| idit Profile                    | After-school lessons<br>program (Grades 1 - 6)<br>0% | 02 September 2024       | 02 October 2024 |         |
|                                 | Math - G4<br>0%                                      | 02 September 2024       | 02 October 2024 | ⊙ Start |
|                                 | English - G4<br>0%                                   | 02 September 2024       | 02 October 2024 | Start   |

# Welcome Screen $\rightarrow$ Click on "Lessons"

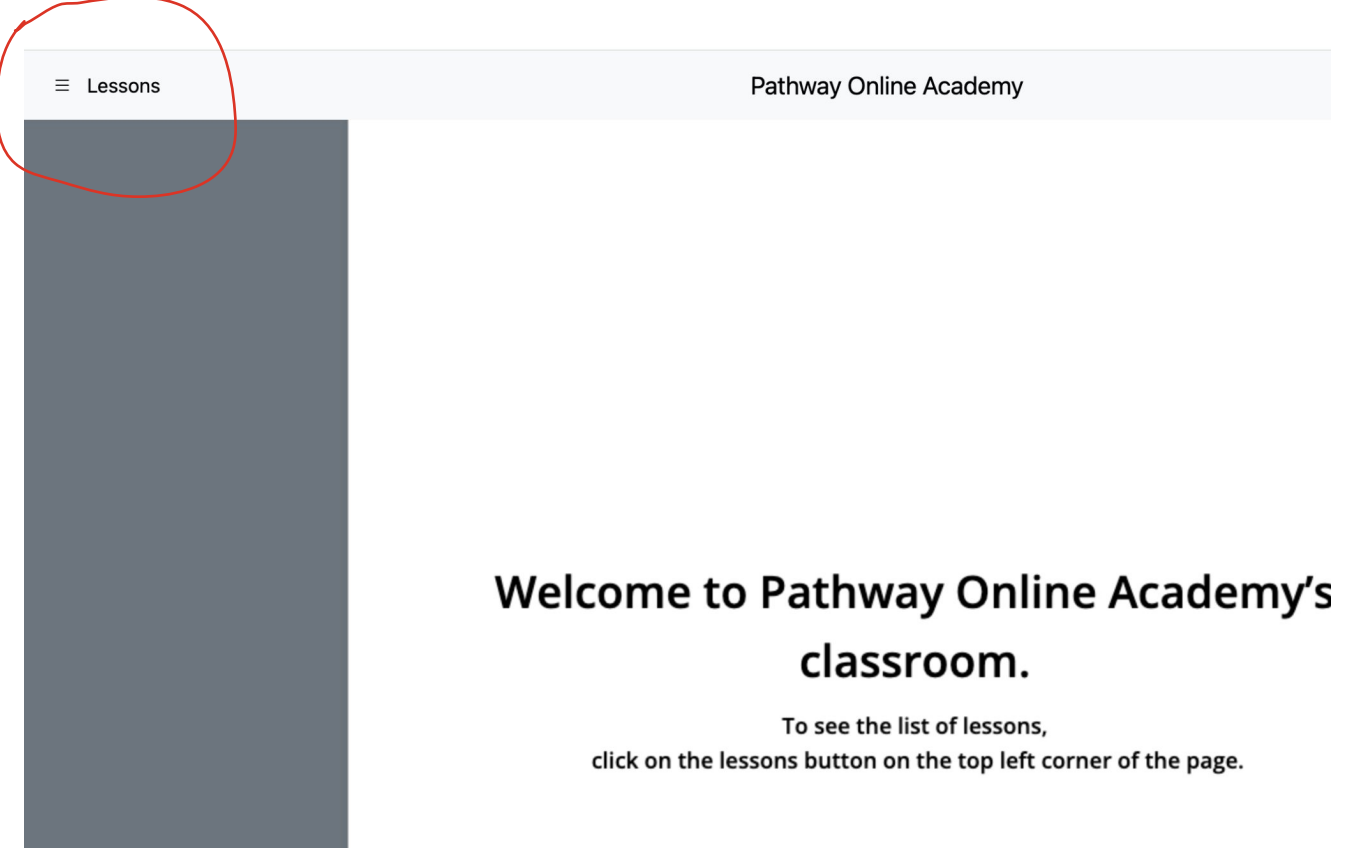

### Select Lesson and Begin

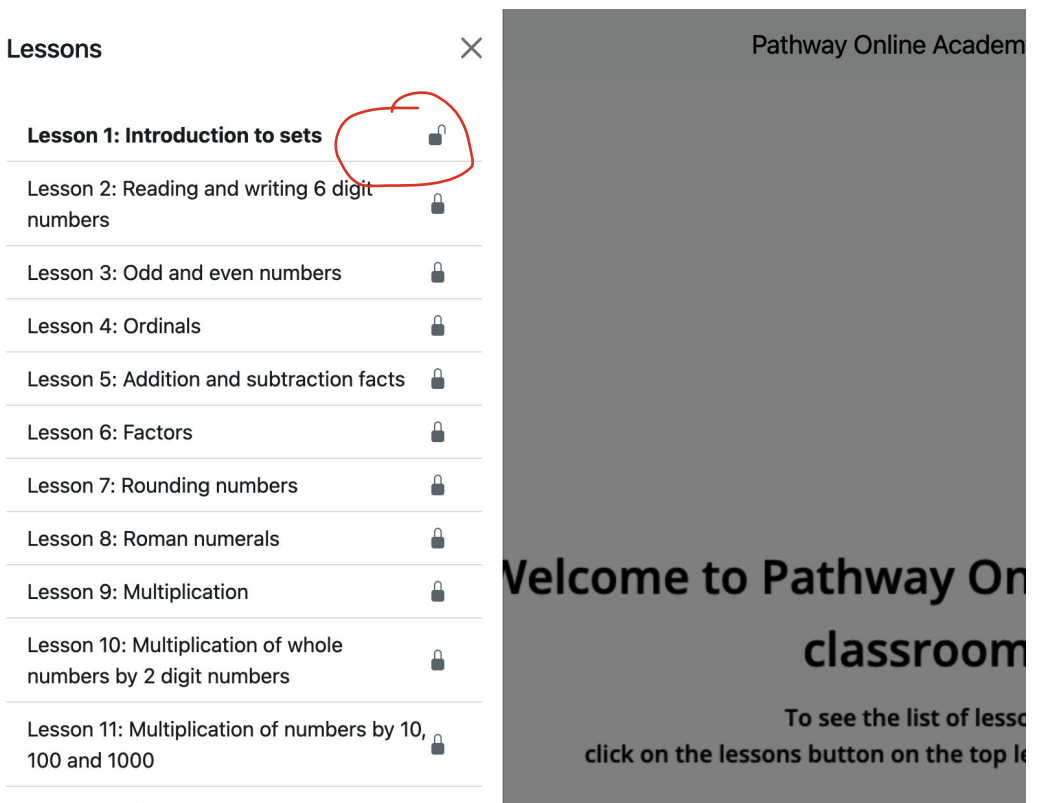

### Use Voice (only if needed); Use AI Tutor (Only if needed)

|                                                                                                    | Al Tutor Chat                                                                                                    |
|----------------------------------------------------------------------------------------------------|----------------------------------------------------------------------------------------------------|
| <b>Supplementary reinforcement exercises</b> 1. Finish the crossword below:                                  | through finding the answers<br>to question number one<br>based on the lesson text<br>provided. 1. **A set is                                                                                                    |
| Even numbers A= {246810} Odd numbers B = {3579}<br>Natural numbers N = {12345678910} Prime numbers C= {2357} | ** - Look at the<br>section titled "Answers" for<br>the definition of a set. 2.<br>**The elements in a set<br>should be<br>and**<br>- Again, refer to the<br>"Answers" section where it<br>describes the properties of |
|                                                                                                    | Ask a question                                                                                                    |